## **Credit Invoices**

Last Modified on 05/20/2025 3:52 pm CDT

Used for customer credit or return items, Credit Invoices update inventory and the Customer's account balance.

## **Credit Invoices**

At the *Select an Invoice* screen found at A/R / *Invoice*, there are two selections related to credit situations: **Credit** and **Reverse**. More on reversing Invoices can be found here.

This is used when product is returned or a billing error is made and voiding is not appropriate (such as an Invoice generated in a prior month). Select **Credit** and fill out the screen like a regular Invoice using POSITIVE quantities.

| Solit                                                                                                    |                                                                                                    |                   | Grain Bal | ancae | Dar   | ular   | DroDoy             | ,       | IIAC  | Crer  | tit Limit |            |        |            | 40/05/0      |         |
|----------------------------------------------------------------------------------------------------|----------------------------------------------------------------------------------------------------|-------------------|-----------|-------|-------|--------|--------------------|---------|-------|-------|-----------|------------|--------|------------|--------------|---------|
| Cue                                                                                                    | tomer                                                                                                    | Andba V 3         | Gramban   | ances | 100   | Julai  | - ritera           | /       | 0000  | 0100  |           |            |        | Invoice Da | te 10/25/2   | 024     |
|                                                                                                    |                                                                                                    | Barry Anderson    |           | 154   | 9.07  | 0.00   |                    | 3000.00 | /:    | 5000  |           |            | Due Da | te 11/15/2 |              |         |
|                                                                                                    |                                                                                                    |                   |           |       |       |        |                    |         |       |       | Price E   | By Produc  | ts `   |            |              |         |
| . 1                                                                                                    | ckets                                                                                                    |                   |           |       |       |        |                    |         |       |       |           |            |        | Price Defa | ult Individu | ial 🔨   |
| <com< td=""><td>ments&gt;</td><td>•</td><td></td><td></td><td></td><td></td><td></td><td></td><td></td><td></td><td>~</td><td></td><td></td><td>A Term</td><td>s N15</td><td>`</td></com<> | ments>                                                                                                    | •                 |           |       |       |        |                    |         |       |       | ~         |            |        | A Term     | s N15        | `       |
|                                                                                                    | <pro< td=""><td>duct Name&gt;</td><td>Quantity</td><td>Inv U</td><td>Level</td><td>Status</td><td><unit s=""></unit></td><td>Bill U</td><td>Total</td><td>Split</td><td>&lt;%&gt;</td><td>Your Share</td><td>Тах</td><td>Dept ID</td><td>Prod ID</td><td>Tax Exe</td></pro<> | duct Name>        | Quantity  | Inv U | Level | Status | <unit s=""></unit> | Bill U  | Total | Split | <%>       | Your Share | Тах    | Dept ID    | Prod ID      | Tax Exe |
| 1                                                                                                    | Bagg                                                                                                    | ged Fert 19-19-19 | 5.000     | Bags  | List  |        | 6.00               | Bags    | 30.00 | 1     | 100.0000  | 30.00      |        | Bag00      | 19-19        |         |
| ,                                                                                                    | Bago                                                                                                    | aed Fert 10-10-10 | 5.000     | Bags  | List  |        | 4.50               | Bags    | 22.50 | 1     | 100.0000  | 22.50      | Π      | Bag00      | 10-10        |         |
|                                                                                                    |                                                                                                    |                   |           |       |       |        |                    |         |       |       |           |            |        |            |              |         |
| c 👘                                                                                                    |                                                                                                    |                   |           |       |       |        |                    |         |       |       |           |            |        |            |              | >       |
| Proc                                                                                                    | ID                                                                                                    | ~                 |           |       |       |        |                    |         | Bar ( | Code  |           |            |        |            |              | >       |

As this new Invoice is saved, the quantities are negated.

| Split                                                                                                    | ID                     | AndBa v 1                    | Grain Bal       | ances  | Reg   | ular   | PrePay             | /       | UAC             | Cre       | dit Limit |            |              | Invoice Da       | ate 10/25/2  | 024     |
|----------------------------------------------------------------------------------------------------|------------------------|------------------------------|-----------------|--------|-------|--------|--------------------|---------|-----------------|-----------|-----------|------------|--------------|------------------|--------------|---------|
| Cus                                                                                                    | tomer                  | Barry Anderson               |                 |        | 1496  | 6.57   | 0.00               |         | 3000.00         | 7         | 5000      |            |              | Due Da           | ate 11/15/2  | 024     |
| Fi                                                                                                    | eld ID                 |                              | ?               |        |       |        |                    |         |                 |           |           |            |              | Price I          | By Produc    | ts      |
| Ti                                                                                                    | ckets                  |                              |                 |        |       |        |                    |         |                 |           |           |            | F            | Price Defa       | ult Individu | al      |
| <com< td=""><td>ments&gt;</td><td>•</td><td></td><td></td><td></td><td></td><td></td><td></td><td></td><td></td><td>~</td><td></td><td></td><td>A Term</td><td>N15</td><td></td></com<> | ments>                 | •                            |                 |        |       |        |                    |         |                 |           | ~         |            |              | A Term           | N15          |         |
|                                                                                                    | < Pro                  | duct Names                   | Quantity        | Inv II | Level | Statue | <li>Init \$5.</li> | Bill LL | Total           | Solit     | -%->      | Vour Share | Tax          | Dept ID          | Prod ID      | Tay Eve |
|                                                                                                    | Bagg                   | ed Fert 19-19-19             | -5 000          | Bags   | List  | Status | 6.00               | Bags    | -30.00          | 3pm<br>1  | 100 0000  | -30.00     |              | Bag00            | 19-19        | Tax Ext |
|                                                                                                    |                        |                              |                 |        |       |        |                    |         |                 |           |           |            |              |                  |              |         |
| 2                                                                                                    | Bagg                   | ged Fert 10-10-10            | -5.000          | Bags   | List  |        | 4.50               | Bags    | -22.50          | 1         | 100.0000  | -22.50     |              | Bag00            | 10-10        |         |
| 2<br>C                                                                                                    | Bagg                   | yed Fert 10-10-10            | -5.000          | Bags   | List  |        | 4.50               | Bags    | -22.50<br>Bar ( | 1<br>Code | 100.0000  | -22.50     |              | Bag00            | 10-10        | ;       |
| 2<br>Prod                                                                                                    | Bagg                   | v                            | -5.000          | Bags   | List  |        | 4.50               | Bags    | -22.50<br>Bar ( | 1<br>Code | 100.0000  | -22.50     |              | Bag00            | 10-10        | ;       |
| 2<br>C<br>Prod                                                                                                    | Bagg<br>ID<br>Charge   | v Discount Pro               | -5.000<br>grams | Bags   | List  |        | 4.50               | Bags    | -22.50<br>Bar ( | 1<br>Code | 100.0000  | -22.50     |              | Bag00            | -52.5        | 50]     |
| 2<br>c<br>Prod<br>Extra (                                                                                                    | Bagg<br>I ID<br>Charge | v Discount Pro<br>Manuf Bill | -5.000<br>grams | Bags   | List  |        | 4.50               | Bags    | -22.50<br>Bar ( | 1<br>Code | 100.0000  | -22.50     | S<br>spay \$ | Bag00<br>ubtotal | -52.5<br>0.1 | 50      |

Invoices created by selecting Credit are displayed in blue in the Select an Invoice window.

**Note:** The Credit Invoice document displays *Credit Memo* at the top and bottom of the printout, signifying a balance is not due. Additionally, Invoices created using the *Credit* option display in blue on the *Select an Invoice* window.

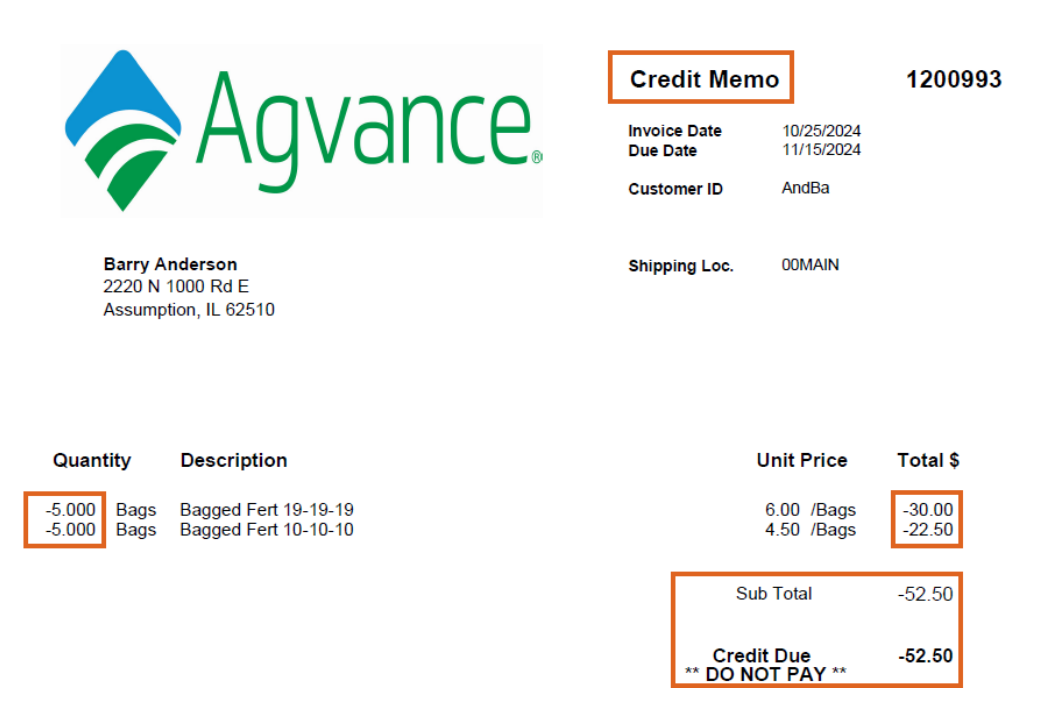

## **Reconcile Credit Invoices**

This function at A/R / Reconcile Credit Invoices allows Credit Invoices and/or Unapplied Cash to easily be applied against open Invoices. It can be run at any time during the month and multiple times if desired. It is recommended to use this utility prior to assessing Finance Charges and printing Customer Statements.

| 🖳 Reconcile Cre | edit Invoices                | - • ×           |
|-----------------|------------------------------|-----------------|
| Se              | elect Customers All Select   | Classification  |
| Select Cust     | omer Locations All Select    |                 |
| Date            | 11/10/2023 Group Custome     | ers By Location |
| Payment Method  | Adjustment V Use U/A Cash    | ents            |
| Description     | Reconcile Credit Invoices    |                 |
|                 |                              | /               |
| Reconcile Cre   | edit Invoices Prescan Report |                 |
| O Print         | Print Report                 |                 |
| Preview         |                              |                 |
| Load Set S      | Save Set Post                | Cancel          |

Any Customer with Credit Invoices and/or Unapplied Cash (if selected) as well as open regular Invoices is automatically selected or specific Customers may be selected by using **Select** or **Classification**.

If the *Preview Payments* option is checked when **Post** is selected, the first Customer is displayed for review. If this option is not selected, zero dollar payments are automatically posted for applicable Customers without further review. All credits are applied (oldest to newest) to open Invoices from the top down in the payment grid (just as

Auto Apply does at the regular Payment on Accounts screen).

If the option to *Use U/A Cash* was selected, then it is applied in addition to the Credit Invoices. The grid loads in *Standard* order - credits first, finance charges second, then other charges by due date. The *Group Customers By Location* option orders the Customers by Location ID first then Customer ID as the payments are processed. With this option unchecked, payments are ordered by Customer ID.

A Reconcile Credit Invoices Prescan report is available to *Preview* or *Print*. This report includes *Unapplied Cash*, the *Customer ID*, *Customer Name*, *Invoice Number*, *Invoice Date*, *Due Date*, and *Unpaid Balance*, and is grouped and sorted in the same manner as when previewing payments.

| 🖳 Pay                                                                                                    | /men    | t on A | ccount  | s      |     |                       |            |               |           |                                                                                                    |             |            |          |          | ×             |
|----------------------------------------------------------------------------------------------------|---------|--------|---------|--------|-----|-----------------------|------------|---------------|-----------|----------------------------------------------------------------------------------------------------|-------------|------------|----------|----------|---------------|
|                                                                                                    |         | Date   | 11/10/2 | 2023   |     | Payment Num           | ber 120322 | 2             |           |                                                                                                    |             | _          |          |          |               |
| <cu< td=""><td>stome</td><td>er ID&gt;</td><td>236119</td><td>9</td><td></td><td>Alton Krudop</td><td></td><td></td><td></td><td>_</td><td>Regular</td><td>· Pi</td><td>repay</td><td>U/A Cash</td><td>Budget</td></cu<> | stome   | er ID> | 236119  | 9      |     | Alton Krudop          |            |               |           | _                                                                                                  | Regular     | · Pi       | repay    | U/A Cash | Budget        |
| _                                                                                                    |         |        |         | -      | -1  |                       |            | _             | E         | Before                                                                                             | -2875.      | .00        | 0.00     | 0.0      | 0 0.00        |
| Payme                                                                                                    | entAn   | nount  |         |        |     | Regular               |            | $\sim$        |           | After                                                                                              | 0.          | .00        | 0.00     | -2875.0  | 0 0.00        |
| Surchar                                                                                                    | ge Ar   | nount  |         | 0.0    | 00  |                       |            |               |           | D                                                                                                  | escription) | n          |          |          |               |
| Paymen                                                                                                    | t Coll  | ected  |         | 0.0    | 00  |                       |            |               | Clear Loc | :ks                                                                                                | Reconcil    | e Credit I | nvoices  |          | ^             |
| Discou                                                                                                    | unt An  | nount  |         |        | 0   | <disc acct=""></disc> | 41000      | 00-00         |           |                                                                                                    |             |            |          |          | $\sim$        |
| T                                                                                                    | Total C | Credit |         | 0.0    | 00  | Control #             |            |               |           |                                                                                                    |             |            |          |          |               |
|                                                                                                    |         |        |         | - 1    |     |                       |            |               |           |                                                                                                    | 🗸 Use       | e U/A Ca   | sh       |          |               |
|                                                                                                    | Pay     | Metho  | od .    | _      | Ref | #                     | Pay Am     | ount Surcha   | rge Apply |                                                                                                    |             |            |          |          | Auto Apply    |
| 1 )                                                                                                    | Adju    | ustmen | t       | $\sim$ |     |                       | _          | 0.00          |           |                                                                                                    |             |            |          |          |               |
| 2                                                                                                    |         |        |         | $\sim$ |     |                       |            |               | [         | × .                                                                                                |             |            |          |          |               |
| <                                                                                                    |         |        |         |        |     |                       |            |               | >         |                                                                                                    |             |            |          |          |               |
|                                                                                                    | _       |        |         |        | _   |                       |            |               |           |                                                                                                    |             |            |          | _        |               |
|                                                                                                    |         | Date   |         | Invoid | ce# | Due                   | Gross      | Unpaid Amt    | Disc Date | <disco< td=""><td>ount⊳ Pa</td><td>ayment</td><td>InvoiceT</td><td>erms Cor</td><td></td></disco<> | ount⊳ Pa    | ayment     | InvoiceT | erms Cor |               |
| 1 🕨                                                                                                    | $\sim$  | 09/05/ | 2023    | 12000  | 93  | 10/15/2023            | 0.00       | 0.00          | Expired   |                                                                                                    | 0.00 -2     | 2875.00    |          |          |               |
|                                                                                                    |         |        |         |        |     |                       |            |               |           |                                                                                                    |             |            |          |          |               |
|                                                                                                    |         |        |         |        |     |                       |            |               |           |                                                                                                    |             |            |          |          |               |
| <                                                                                                    |         |        |         |        |     |                       |            |               |           |                                                                                                    |             |            |          | >        | View Invoices |
|                                                                                                    | Apply   | /      | Untag   | All    | Pr  | int Form              |            |               | T         | Totals                                                                                             |             | 0.00       |          | -2875.00 |               |
|                                                                                                    |         |        |         |        |     |                       | <b></b>    | Print on Save | Issue     | Check                                                                                              |             |            | Cancel   | Save     | Skip          |

**Save** creates a zero-dollar payment applying the credits to open Invoices. **Skip** does no posting and displays the next applicable Customer.

## Apply a Credit Invoice to an AR Balance

When the Customer has a credit Regular balance, that credit may be applied to the Customer's open charge. There are multiple scenarios for how a credit Invoice may be applied. The credit may be applied at *Accounting / A/R / Payments* or by selecting the **Payment on Account(s)** shortcut icon.

Add a Payment for the Customer. Tag any Invoices in the grid that should be paid by the credit, including the credit Invoice and set the *Pay Method* to *Adjustment*. For all scenarios listed below, no *Payment Amount* should be entered in the top portion of the *Payment* screen.

Scenario 1: The credit Invoice is for the same amount as the Invoice(s). Select Save to complete the Payment.

| 💀 Payment on A                 | ccounts         |                       |            |                  |                       |              |               |           | ×             |
|--------------------------------|-----------------|-----------------------|------------|------------------|-----------------------|--------------|---------------|-----------|---------------|
| Date                           | 05/05/2025      | Payment Numbe         | er 120478  |                  |                       |              | _             |           |               |
| <customer id=""></customer>    | AndBa           | Barry Anderso         | n          |                  | Defere                | Regular      | Prepay        | U/A Cash  | Budget        |
| Payment Amount                 |                 | Regular               | ~          | 1                | After                 | 0.00         | 20000.00      | 0.00      | 0.00          |
| Surcharge Amount               | 0.00            |                       |            | 1                | Alter                 | 0.00         | 20000.00      | 0.00      | 0.00          |
| Surcharge Amount               | 0.00            |                       |            |                  |                       | escription   |               |           |               |
| Payment Collected              | 0.00            |                       |            | Cle              | ar Locks              |              |               |           |               |
| Discount Amount                |                 | <disc acct=""></disc> | 4100000-00 |                  | L                     |              |               |           | ¥             |
| Total Credit                   | 0.00            | Control #             |            | ]                |                       | Sort Invoice | s by Standar  | d         | $\sim$        |
| Pay Meth                       | od B            | ef #                  | Pay Amount | Surcharge Apply  | Surch: A              | Use U/       | A Cash        |           |               |
| 1 ► Adjustmer                  | nt v            | сі <del>п</del>       |            | 0.00             |                       |              |               |           | Auto Apply    |
| 2                              |                 |                       |            |                  |                       |              |               |           |               |
| <                              |                 |                       |            |                  | <u> </u>              |              |               |           |               |
|                                |                 |                       |            |                  |                       |              |               |           |               |
| Date                           | Invoice         | # Due                 | Gross Unpa | id Amt Disc Date | <discount></discount> | Payment      | Invoice Terms | Control # |               |
| 1 🕨 🗹 05/05                    | /2025 1201085   | 06/15/2025            | -350.00 -  | 350.00 Expired   | 0.00                  | -350.00      | N15           |           |               |
| 2 2 05/05                      | /2025   1201087 | 06/15/2025            | 350.00     | 350.00 Expired   | 0.00                  | 350.00       | N15           |           |               |
|                                |                 |                       |            |                  |                       |              |               |           |               |
|                                |                 |                       |            |                  |                       |              |               |           |               |
| <                              |                 |                       |            |                  |                       |              |               | >         | View Invoices |
| Apply                          | Untag All       | Print Form            |            |                  | Totals                |              | 0.00          | 0.00      |               |
| Email This<br>Show Email Addre | sses            |                       | Print      | on Save 🗌 Is     | sue Check             |              |               | Save      | Cancel        |

**Scenario 2:** The credit Invoice is for more than the Invoice(s) being paid. Edit the amount of the *Payment* amount on the credit line to offset the amounts being paid. Click **Apply** then **Save**.

| Date 05/05/2025                                                                                                    |         | Date                   | 05/05/         | 2025                                | Payment Number                  | er 12047                   | 7                               |                                 |                                            | Regular                      | Prepay                      | II/A Cash | Budget      |
|----------------------------------------------------------------------------------------------------|---------|------------------------|----------------|-------------------------------------|---------------------------------|----------------------------|---------------------------------|---------------------------------|--------------------------------------------|------------------------------|-----------------------------|-----------|-------------|
| <cu< td=""><td>stom</td><td>er ID&gt;</td><td>AndBa</td><td>3</td><td>Barry Anderso</td><td>n</td><td></td><td></td><td>Before</td><td>-247.87</td><td>20000.00</td><td>3322.50</td><td>0.00</td></cu<> | stom    | er ID>                 | AndBa          | 3                                   | Barry Anderso                   | n                          |                                 |                                 | Before                                     | -247.87                      | 20000.00                    | 3322.50   | 0.00        |
| aym                                                                                                    | ent Ar  | nount                  |                |                                     | Regular                         |                            | ~                               |                                 | After                                      | -247.87                      | 20000.00                    | 0.00      | 0.00        |
| rcha                                                                                                    | rge Ar  | nount                  |                | 0.00                                |                                 |                            |                                 |                                 |                                            | escription                   |                             |           |             |
| ymer                                                                                                    | nt Coll | ected                  |                | 0.00                                |                                 |                            |                                 | Cle                             | ar Locks                                   |                              |                             |           |             |
| isco                                                                                                    | unt Ar  | nount                  | -              |                                     | <disc acct=""></disc>           | 4100                       | 000-00                          |                                 |                                            |                              |                             |           |             |
|                                                                                                    | Total ( | Credit                 | _              | 0.00                                | Control #                       |                            | _                               |                                 |                                            | Sort Invoice                 | s by Standar                | d         | ~           |
|                                                                                                    | -       |                        |                |                                     |                                 |                            |                                 |                                 | C                                          | Use U/                       | A Cash                      |           |             |
|                                                                                                    | Adi     | ustmen                 | od<br>nt       | Re                                  | 1#                              | Pay Am                     | ount Surcha                     | 0 00                            | Surchi                                     | _                            |                             |           | Auto App    |
|                                                                                                    |         |                        |                | v                                   |                                 |                            |                                 |                                 |                                            |                              |                             |           |             |
| 2                                                                                                    |         |                        |                | ~                                   |                                 |                            |                                 |                                 |                                            |                              |                             |           |             |
| 2                                                                                                    |         |                        |                | ~                                   |                                 |                            |                                 |                                 | □<br>>                                     |                              |                             |           |             |
| 2                                                                                                    |         |                        |                | ~                                   | 1 - 1                           |                            |                                 |                                 | □ <b>`</b>                                 |                              |                             |           |             |
| 2                                                                                                    |         | Date                   | 20025          | V Invoice#                          | Due                             | Gross                      | Unpaid Amt                      | Disc Date                       | Oiscount                                   | Payment                      | Invoice Terms               | Control # |             |
| 2                                                                                                    |         | Date<br>05/05          | /2025          | V<br>Invoice#<br>1201085            | Due<br>06/15/2025<br>06/15/2025 | Gross<br>-350.00<br>102.13 | Unpaid Amt<br>-350.00<br>102.13 | Disc Date<br>Expired<br>Expired | Oiscount                                   | Payment<br>-102.13<br>102.13 | Invoice Terms<br>N15<br>N15 | Control # |             |
| 2<br>c<br>1 )<br>2                                                                                                    |         | Date<br>05/05<br>05/05 | /2025<br>/2025 | V<br>Invoice#<br>1201085<br>1201086 | Due<br>06/15/2025<br>06/15/2025 | Gross<br>-350.00<br>102.13 | Unpaid Amt<br>-350.00<br>102.13 | Disc Date<br>Expired<br>Expired | <discount<br>0.00<br/>0.00</discount<br>   | Payment<br>-102.13<br>102.13 | Invoice Terms<br>N15<br>N15 | Control # |             |
| 2                                                                                                    |         | Date<br>05/05<br>05/05 | /2025<br>/2025 | V<br>Invoice#<br>1201085<br>1201086 | Due<br>06/15/2025<br>06/15/2025 | Gross<br>-350.00<br>102.13 | Unpaid Amt<br>-350.00<br>102.13 | Disc Date<br>Expired<br>Expired | Discount<br>0.00<br>0.00                   | Payment<br>-102.13<br>102.13 | Invoice Terms<br>N15<br>N15 | Control # |             |
|                                                                                                    |         | Date<br>05/05<br>05/05 | /2025<br>/2025 | V<br>Invoice#<br>1201085<br>1201086 | Due<br>06/15/2025<br>06/15/2025 | Gross<br>-350.00<br>102.13 | Unpaid Amt<br>-350.00<br>102.13 | Disc Date<br>Expired<br>Expired | <discount-<br>0.00<br/>0.00</discount-<br> | Payment<br>-102.13<br>102.13 | Invoice Terms<br>N15<br>N15 | Control # | View Invoic |

**Scenario 3:** If the credit Invoice is less than the selected Invoice(s), edit the amount of the selected Invoice(s) to offset the amount of the credit, or select **Auto Apply** to allow Agvance to edit the amounts automatically. Click **Apply** (if not auto applied) then **Save**.

|                 |          | Date   | 05/05/ | 2025 👖                | Payment Numb | er 120477 | ,           |           |                                                                                               |              |              |           |              |
|-----------------|----------|--------|--------|-----------------------|--------------|-----------|-------------|-----------|-----------------------------------------------------------------------------------------------|--------------|--------------|-----------|--------------|
| <0              | ustom    | er ID> | AndB   | 8                     | Barry Anders | on        |             |           |                                                                                               | Regular      | Prepay       | U/A Cash  | Budget       |
| Davon           | and Ar   | munt   |        |                       | Decider      |           |             |           | Before                                                                                        | 102.13       | 20000.00     | 3322.50   | 0.00         |
| ayn             | ISTIL AI | nount  | _      |                       | Regular      |           | ~           |           | After                                                                                         | 102.13       | 20000.00     | 3322.50   | 0.00         |
| rcha            | irge Ai  | nount  |        | 0.00                  |              |           |             |           | 0                                                                                             | Description  |              |           |              |
| yme             | nt Coll  | ected  |        | 0.00                  |              |           |             | Cle       | ar Locks                                                                                      |              |              |           |              |
| Discount Amount |          |        |        | <disc acct=""></disc> | 41000        | 00-00     |             |           |                                                                                               |              |              |           |              |
| Total Crade     |          | Shav?  | -      | 0.00                  | Control#     |           | _           |           |                                                                                               | Sart Invoice | s by Standa  | rd        | ~            |
|                 | Total c  | ACUR   | 1      | 0.00                  | Control #    | L         |             | 1.0       |                                                                                               |              | oranoa       |           |              |
|                 | Pa       | Meth   | od     | F                     | tef #        | Pay Am    | ount Surcha | rge Apply | Surchi ^                                                                                      | Useu         | A Cash       |           | Auto App     |
| 1               | Adj      | ustmen | nt     | ~                     |              | 2         | (           | 0.00      |                                                                                               |              |              |           |              |
| 2               |          |        |        | ~                     |              |           |             |           | · ·                                                                                           |              |              |           |              |
| c               |          |        |        |                       |              |           |             |           | >                                                                                             |              |              |           |              |
|                 | 1        | Date   |        | Invoice               | # Due        | Gross     | Unpaid Amt  | Disc Date | <discount< td=""><td>Payment</td><td>nvoice Terms</td><td>Control #</td><td></td></discount<> | Payment      | nvoice Terms | Control # |              |
|                 |          | 05/06  | /2025  | 120108                | 5 06/15/2025 | -350.00   | -350.00     | Expired   | 0.00                                                                                          | -350.00      | V15          |           |              |
|                 |          | 05/05  | /2025  | 120108                | 6 06/15/2025 | 102.13    | 102.13      | Expired   | 0.00                                                                                          | 102.13       | V15          |           |              |
| 2               |          |        | /2025  | 120108                | 7 06/15/2025 | 350.00    | 350.00      | Expired   | 0.00                                                                                          | 247.87       | V15          |           |              |
| 2               |          | 05/05  |        |                       |              |           |             |           |                                                                                               |              |              |           |              |
| 2               |          | 05/05  |        |                       |              |           |             |           |                                                                                               |              |              |           |              |
| 2               |          | 05/05  |        |                       |              |           |             |           |                                                                                               |              |              | >         | View Invoice |

Once saved, the selected Invoice(s) will be marked as paid and the Customer balance reduced.